# **STOPAJ LA SURSA - instructiuni utilizare**

## **1. CONSTANTE GENERALE DE FUNCTIONARE**

- Procent stopaj la sursa CAS titular Baza de calcul maxima CAS titular
- 10110 (5 salarii medii pe economie)
- Cont credit CAS

valoare implicita 431.02

- Procent stopaj la sursa SOMAJ titular •
  - 0.5 Baza de calcul maxima SOMAJ titular 10110 (5 salarii medii pe economie)
- Cont credit SOMAJ

valoare implicita 437.02

Baza de calcul stopaj la sursa impozit: "Venit brut (exclusiv chelt.deductibile)", "Venit brut (exclusiv chelt.deductibile) - Contributii", "Venit brut", "Venit brut - Contributii".

621

10.5

Cont credit impozit •

- valoare implicita 444
- Cont cheltuiala contracte drepturi autor 621
- Cont cheltuiala conventii civile

## 2. MENIU SALARII

S-a introdus optiunea "Stopaj" la sursa intre optiunea "Salarizare" si "Declaratii". Meniul "Stopaj" contine optiunile: Contracte venituri profesionale, Calcul stopaj la sursa.

S-a modificat denumirea optiunii de "Globalizare" in "Declaratii".

In cadrul meniului "Declaratii" se aduc din liste>Diverse optiunile: Declaratie CAS, Declaratie SOMAJ, Declaratie CB.

S-a adaugat in meniul de declaratii si optiunea "Declaratie CAS venituri profesionale".

## 3. INTERFETE OPERARE

- Contracte venituri profesionale (fig.1)
- Calcul stopaj (fig.2)

| Contract venituri de natura profesionala                                                                                                    | <b>Titular</b> se selecteaza dintre                                                                                                    |
|----------------------------------------------------------------------------------------------------|----------------------------------------------------------------------------------------------------|
| Titular<br>ADRIAN MERULA                                                                                                    | personale fizice inregistrate in<br>nomenclatorul de parteneri.                                                                                                    |
| CNP: 1580410221152                                                                                                    | Pentru toate contractele unui<br>titular trebuie sa existe aceeasi<br>configurare a flagurilor. In caz                                                                                                    |
| Numar 222   Data intrarii in vigoare 01.05.1990   Tip contract drepturi de autor si drepturi conexe   Data incetarii Image: Caracter venituri   Declaratie titular Image: Caracter venituri   Caracter venituri regulat   Titularul este pensionar Nu   Are venituri salariale Da   Detine contract individual de asinurare pentru pensie Nu | contrar calculul este irealizabil.<br>Programul verifica acest lucru<br>si daca sesizeaza diferente<br>solicita actualizarea contractelor<br>inregistrate. Daca la solicitare<br>se raspunde cu NU se asteapta<br>sa modificati inregistrarea<br>curenta.<br>Flag-urile 3 si 4 sunt editabile<br>numai daca 1 este null sau<br>"Nu". |
| Detine contract individual de asigurare pentru somaj<br>Venit brut implicit<br>Cota cheltuieli diminuare venit brut<br>Procent impozit pe venit<br>I6 z<br>Fig. 1                                                                                                    | Se va verifica ca procentul de<br>impozit sa coincida cu cel<br>inregistrat deja in baza de date.<br>Daca nu mai este nici un<br>contract se ia de bun ce este<br>scris. Numarul va fi intreg.<br>Ideea este ca pentru toate<br>contractele de acelasi tip ale<br>unui titular trebuie sa existe un<br>singur tip de impozit.        |

| S                                     | ора | aj la sursa pentru   | venituri de na | atura pr      | ofesion       | ala         |                                 |                  |               |        |                  |                    |             |                  |                         |          |
|---------------------------------------|-----|----------------------|----------------|---------------|---------------|-------------|---------------------------------|------------------|---------------|--------|------------------|--------------------|-------------|------------------|-------------------------|----------|
| Foaie de calcul<br>Data 30 Iulie 2003 |     |                      |                |               |               |             |                                 | Salvez<br>Renunt |               |        |                  |                    |             |                  |                         |          |
| Preluare contracte                    |     |                      |                |               |               |             | Recalcul "Venit baza de calcul" |                  |               |        |                  |                    |             |                  |                         |          |
| 1                                     | Nr. | Titular contract     | CNP            | Contra        | ct Tip        | Venil       | turi<br>Prof                    | Pensie           | Contr.        | indiv. | Dur              | ata<br>Valoaro     | %<br>chelt. | Chelt.<br>deduse | Venit baza<br>de calcul |          |
| Н                                     | 1   | ADBIAN MEBULA        | 1580410221152  | 111           | DA            | Da.         | 0                               | No               | Nu            | No.    | 30.07.2009       | 2 000              | 20          | 400              | 1.600                   |          |
| F                                     | 2   |                      | 1580410221152  | 222           | D.A.          | Da          | B                               | Nu               | Nu            | Nu     | 30.07.2003       | 1 400              | 20          | 280              | 1 120                   |          |
| F                                     | 3   | CONSTANTIN PANDELE   | 1580410221152  | 333           | C.C.          | Da          | B                               | Nu               | Nu            | Nu     | 30.07.2009       | 900                | 0           | 0                | 900                     |          |
| Þ                                     | 4   | AUREL PRALEA         | 1580410221152  | 444           | D.A.          | Nu          | R                               | Nu               | Nu            | Nu     | 30.07.2009       | 1.200              | 0           | 0                | 1.200                   |          |
| Zalcul stopaj                         |     |                      |                |               |               |             |                                 |                  |               |        |                  |                    |             |                  |                         |          |
| 2                                     | Nr. | Titular contract     | CNP            | Tip<br>contr. | Venit<br>brut | Baza<br>CAS | CA                              | s                | Baza<br>somaj | sol    | MAJ Baza<br>impo | a %<br>zit impozit | Imp         | ozit             | Rest de<br>plata        | <b>_</b> |
|                                       | 1   | I ADRIAN MERULA      | 15804102211    | 52 D.A.       | 3.400         | 1.120       | ) .                             | 118              | 1.120         | )      | 6 2              | .720 16            |             | 435              | 2.841                   |          |
|                                       | 2   | 2 CONSTANTIN PANDELE | 15804102211    | 52 C.C.       | 900           | 900         | ו                               | 0                | 900           | )      | 0                | 900 16             |             | 144              | 756                     |          |
|                                       | 3   | AUREL PRALEA         | 15804102211    | 52 D.A.       | 1.200         | 1.200       | ) .                             | 126              | 1.200         |        | 6 1              | .200 16            |             | 192              | 876                     |          |
|                                       |     |                      |                |               |               |             |                                 |                  |               |        |                  |                    |             |                  |                         |          |
|                                       |     |                      | TOTAL : CAS    | 2             | 244 SOMA      | ı           |                                 | 12               | Impo:         | zit 🗌  | 771              | Rest               | plata       |                  | 4.473                   |          |

Fig. 2

#### Functionare:

Se opereaza o singura data pe luna.

In cazul in care utilizatorul vrea sa opereze de mai multe ori modifica datele din grila 1 si selecteaza CALCUL STOPAJ.

# <u>GRILA 1</u>

In grila 1 numai in coloanele data si valoare se pot introduce datele manual, in rest datele sunt preluate din baza de date sau calculate.

Butonul: **Recalcul "Venit baza de calcul"** se utilizeaza pentru actualizarea valorilor din coloanele: % cheltuieli, Cheltuieli deductibile, Venit baza de calcul in cazul schimbarii datelor din contractele de venituri profesionale (vezi figura 1) ulterior introducerii datelor in grila.

View-ul mic deschis pe plusul verde are urmatorul continut:

- Titular
- CNP
- Contract (numar)
- Tip (D.A. drepturi de autor sau C.C. conventii civile)
- Data START
- Data STOP

Dupa selectia unui contract, se solicita precizarea venitului de plata, care se va inregistra in grila cu data din antet.

Automat se vor calcula cheltuielile deductibile si venitul.

# GRILA 2

Grila 2 nu este editabila (nu se pot introduce date cu mana).

Scopul ei este sa centralizeze datele din prima grila la nivel de TITULAR si TIP CONTRACT si sa prezinte valoarea contributiilor calculate de: CAS, SOMAJ si impozitul.

- 4. LISTE:
  - Contracte
  - Stopaj

#### **Contracte:**

•

- Titular
- CNP
- Numar contract
- Data intrarii in vigoare
- Data incetarii
- Tip contract - drepturi de autor/conventii civile
- Caracter venit
  - Venit brut implicit
- regulat/ocazional
- Cota cheltuieli
- Procent impozit
- Pensionar - Da/Nu
- Salariat
- Da/Nu Contract individual pensie - Da/Nu
- Contract individual somaj - Da/Nu

#### Stopaj:

- Titular
- CNP
- Venit brut total
- Cheltuieli deductibile •
- Baza CAS
- CAS
- Baza SOMAJ
- SOMAJ
- Baza calcul impozit
- Impozit •
- Rest de plata